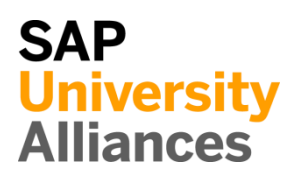

# MM 1: Anzeigen Bestellung

| Übung Nutzen Sie das Fiori Launchpad, um eine Bestellung anzuzeigen.                                                                                                    | Zeit 10 Min |
|----------------------------------------------------------------------------------------------------|-------------|
| <b>Aufgabe</b> Lassen Sie sich eine im System angelegte Bestellung für 60<br>Geländehelme und 150 Straßenhelme beim Lieferanten Olympic Protective<br>Gear anzeigen. Diese Bestellung wurde von der Einkäufergruppe North<br>America (N00) für die Einkaufsorganisation GB US (US00) angelegt. |             |
| Name (Stelle) Tirrell Winsten (Einkäufer 1)                                                                                                    |             |
|                                                                                                    |             |

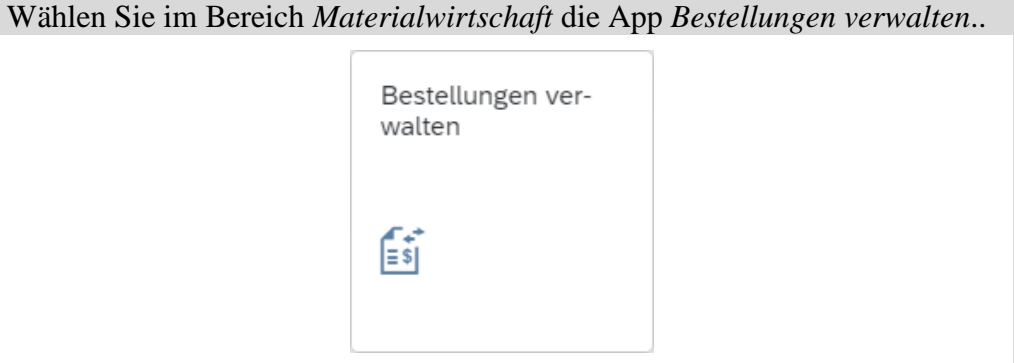

Geben Sie für Lieferant **101999** (Olympic Protective Gear), sowie für Einkäufergruppe **N00** (Nordamerika) ein. Der Buchungskreis wird automatisch ergänzt.

| < SAP Bes              | tellungen verwalten 🔻                                                                         | q       | () LL   |
|------------------------|-----------------------------------------------------------------------------------------------|---------|---------|
| Standard* $\checkmark$ |                                                                                               |         | Ċ       |
| Suchen                 | Bearbeitungsstatus:     Lieferant:     Bestellung:       Q     Alle     Olympic Protec×     C |         | C       |
| Einkäufergruppe:       | Buchungskreis: Status: Material:                                                              |         | C       |
| vverk:                 | B     B     Filter anpa                                                                       | ssen (3 | ) Start |

Drücken Sie auf Start. Das System zeigt Ihnen nun die zu den Werten gefundene(n) Bestellung(en) an.

101999 N00

Fiori App

| B | estellungen (1)                             | Standard 🗸                          | Aus Genehmigungsp          | rozess zurückzieh | en Kopieren Anle   | egen Löschen  | 000 |
|---|---------------------------------------------|-------------------------------------|----------------------------|-------------------|--------------------|---------------|-----|
|   | Bestellung                                  | Lieferant                           | Buchungskreis              | Status            | Genehmigungsstatus | Genehmigender |     |
| 0 | Normalbestellung<br>450000000               | Olympic Protective Gear<br>(101999) | Global Bike Inc.<br>(US00) | Folgebeleg<br>e   |                    |               | >   |
|   | :<br>Überfällige Positione                  | en: <b>0</b><br>Überfällig          |                            |                   |                    |               |     |
|   | Bestelldatum: 02.08<br>Nettobestellwert: 5. | 3.2021<br>250.00 USD                |                            |                   |                    |               |     |

Klicken Sie auf den freien Bereich einer Zeile, um weitere Details zu erhalten.

|         | < SAP                               | Bestellung 🔻                  |                             |               |                                           |               |                 |               | Q             | ?             | LL            |
|---------|-------------------------------------|-------------------------------|-----------------------------|---------------|-------------------------------------------|---------------|-----------------|---------------|---------------|---------------|---------------|
|         | 4500000000<br>Normalbestellung      |                               |                             |               | Bea                                       | rbeiten       | Kopieren        | Obligo        | s anzeig      | en [          | Ċ             |
|         |                                     | Status                        | Bestelldatum                | Netto         | wert                                      |               |                 |               |               |               |               |
|         |                                     | Folgebelege                   | 02.08.2021                  | 5.25          | 0,00 USD                                  |               |                 |               |               |               |               |
|         | a a                                 |                               |                             |               | ٦                                         |               |                 |               |               |               |               |
|         | Allgemeine Informa                  | ationen Positionen            | Limitpositionen             | Lieferun      | g und Rechnung                            | Kontak        | tdaten des      | Lieferante    | n N           | otize 🕻       | $\sim$        |
|         |                                     |                               |                             |               |                                           |               |                 |               |               |               |               |
|         | Grunddaten                          |                               |                             | (             | Organisation                              |               |                 |               |               |               |               |
|         | Bestellart:<br>Normalbestellung (   | (NB)                          |                             | E             | inkäufergruppe:<br>Jorth America (N00     | )             |                 |               |               |               |               |
|         | Lieferant:<br>Olympic Protective    | Gear (101999)                 |                             | E             | inkaufsorganisation<br>Global Bike US (US | n:<br>00)     |                 |               |               |               |               |
|         | Währung:<br>US Amerikanische I      | Dollar (USD)                  |                             | E             | Buchungskreis:<br>Global Bike Inc. (US    | 500)          |                 |               |               |               |               |
|         | Sprachenschlüssel:<br>Englisch (EN) | :                             |                             |               |                                           |               |                 |               |               |               |               |
|         | Weitere Information                 | onen                          |                             |               |                                           |               |                 |               |               |               |               |
|         | Angelegt von:                       |                               |                             |               |                                           |               |                 |               |               |               |               |
|         | Bestelldatum:<br>02.08.2021         |                               |                             |               |                                           |               |                 |               |               |               |               |
|         | GenehmigStatus:                     |                               |                             |               |                                           |               |                 |               |               |               |               |
|         | –<br>Genehmigender/-e:              |                               |                             |               |                                           |               |                 |               |               |               |               |
|         | -                                   |                               |                             |               |                                           |               |                 |               |               |               |               |
| S<br>S( | ehen Sie si<br>owie 150 S           | ich die Beste<br>Straßenhelme | llung in Ru<br>e zu je 25,0 | he ar<br>0 US | . Sie erke<br>D pro Sti                   | nnen<br>ick u | , dass<br>nd zu | 60 G<br>r Lie | elän<br>ferui | ideh<br>ng ii | elme<br>n das |
| V       |                                     | iann (M100)                   | ) beim Lief                 | leran         | ten Orym                                  | pic i         | rotec           | uve           | Geal          | r be          | stem          |
| W       | urden.                              |                               |                             |               |                                           |               |                 |               |               |               |               |
| K       | licken Sie                          | auf <mark>SAP</mark> u        | m zum SAI                   | P Fio         | ri Launch                                 | pad 2         | zurüc           | czuke         | ehrei         | 1.            |               |
|         |                                     |                               |                             |               |                                           |               |                 |               |               |               |               |
|         |                                     |                               |                             |               |                                           |               |                 |               |               |               |               |

# MM 2: Anzeigen Wareneingang für Bestellung

**Übung** Nutzen Sie das Fiori Launchpad, um den Wareneingang zur **Zeit** 10 Min. Bestellung anzuzeigen.

**Aufgabe** Nachdem die bestellte Ware vom Lieferanten eingetroffen ist, wird der Wareneingang in das Lager vom Lagereingangsbuchhalter manuell im System gebucht. Damit wird festgehalten, dass die bestellten Produkte innerhalb des geforderten Zeitraumes und unter den festgelegten Qualitätsbedingungen eingetroffen sind. Lassen Sie sich den Wareneingang zur Bestellung aus Aufgabe 1 anzeigen.

Name (Stelle) Wilton Sanban (Bestandsverwalter)

Nutzen Sie die App *Materialbelegübersicht* im Bereich *Materialwirtschaft*, um den Wareneingang für die Bestellung zu prüfen.

Fiori App

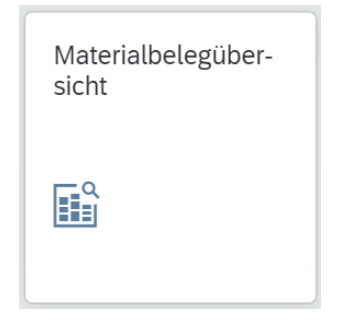

Die App startet mit einem eingeklappten Kopfbereich und es werden automatisch alle Materialbelege des aktuellen Jahres aufgelistet. Expandieren Sie den Kopfbereich indem Sie auf  $\searrow$  klicken.

| < SAP Übersicht M                   | Naterialbelege 🔻                          |                 |                          | ५ 🤋 🛄             |
|-------------------------------------|-------------------------------------------|-----------------|--------------------------|-------------------|
| Standard* $\checkmark$              |                                           |                 |                          | C                 |
| Bestandsänderung: *                 | Werk:                                     | Lagerort:       | Bestandsart              | ing<br>La         |
| Alle 🗸                              | C                                         |                 | C                        | C                 |
| Materialbeleg:                      | Materialbelegjahr:                        | Material:       | Buchungsda               | atum:             |
| C                                   | =2021 ×                                   |                 | dd.MM.yy                 | yy - dd.MM.y 🔃    |
| 3elegdatum:<br>dd.MM.yyyy - dd.MM.y |                                           | <u>}</u>        | Filter ar                | npassen (2) Start |
| Materialbeleg Materialbelegjahr     | Material                                  | Werk            | Lagerort                 | Buchungsdatum     |
| 490000000 2021                      | Profi Touringbike (schwarz)<br>(PRTR1612) | DC Miami (MI00) | Finished Goods<br>(FG00) | 01.08.2021        |
| Bestandsart: Frei verwendbarer Be   | estand (01)                               |                 |                          |                   |
| 4900000001 2021                     | Geländehelm (OHMT1580)                    | DC Miami (MI00) | Trading Goods<br>(TG00)  | 01.08.2021        |
| Bestandsart: Frei verwendbarer B    | estand (01)                               |                 |                          |                   |

500000000

Geben Sie die *Belegnummer* **500000000** für Materialbeleg ein und löschen Sie das aktuelle Jahr für Materialbelegjahr.

| Bestandsänderung:* |        | Werk:              |   | Lagerort: |   | Bestandsart:              |
|--------------------|--------|--------------------|---|-----------|---|---------------------------|
| Alle               | $\sim$ |                    | C |           | C | 9                         |
| Materialbeleg:     |        | Materialbelegjahr: |   | Material: |   | Buchungsdatum:            |
| 500000000 ×        | C      |                    | C |           | C | dd.MM.yyyy - dd.MM.yyyy 🗰 |

Drücken Sie auf Start. Das System zeigt Ihnen die Wareneingangsbelege je Material an. Das Dokument 500000000 enthält Informationen über das Material Geländehelm (OHMT1999) und Straßenhelm (RHMT1999). Die Einzelposten sind jeweils dem Werk Miami (MI00) und dem Lagerort Trading Goods (TG00) zugeordnet. Beide Positionen haben die Bestandsart "Frei verwendbarer Bestand (01)"

| Materialbelege (2)                          |                       |                        |                 |                      |               |   |  |  |
|---------------------------------------------|-----------------------|------------------------|-----------------|----------------------|---------------|---|--|--|
| Materialbeleg                               | Materialbelegjahr     | Material               | Werk            | Lagerort             | Buchungsdatum |   |  |  |
| 500000000                                   | 2021                  | Geländehelm (OHMT1999) | DC Miami (MI00) | Trading Goods (TG00) | 23.08.2021    | > |  |  |
| Bestandsart: Fr                             | ei verwendbarer Besta | and (01)               |                 |                      |               |   |  |  |
| 500000000                                   | 2021                  | Straßenhelm (RHMT1999) | DC Miami (MI00) | Trading Goods (TG00) | 23.08.2021    | > |  |  |
| Bestandsart: Frei verwendbarer Bestand (01) |                       |                        |                 |                      |               |   |  |  |

Mit einem Klick auf eine der Zeilen können Sie weitere Informationen, zum Beispiel über das Buchungsdatum und dem Prozessablauf, erfahren.

| llgemeine Informationen                        | Positionen Prozessablauf An        | lage                                                         |                   |                           |                                  |     |  |
|------------------------------------------------|------------------------------------|--------------------------------------------------------------|-------------------|---------------------------|----------------------------------|-----|--|
| llgemeine Informationen                        |                                    |                                                              |                   | Belegnotizen              |                                  |     |  |
| elegdatum:<br>3 08 2021                        |                                    | Belegart:<br>Wareneingang (WF)                               |                   | Lieferschein:             |                                  |     |  |
| uchungsdatum:<br>3.08.2021                     |                                    | Bestandstransaktionsart:<br>Wareneingang zur Bestellung (WE) |                   | Frachtbrief:              |                                  |     |  |
| ngelegt von:<br>HAEUSLER                       |                                    |                                                              |                   | Schein:<br>-              |                                  |     |  |
| ositionen                                      |                                    |                                                              |                   |                           |                                  |     |  |
|                                                | non (2)                            |                                                              |                   | Suchen                    |                                  | ۹ 💿 |  |
| Materialbelegpositio                           | nen (z)                            |                                                              |                   |                           |                                  |     |  |
| Materialbelegpositio                           | Material                           | Warenbewegungsart                                            | Meng              | e Werk                    | Lagerort                         |     |  |
| Materialbelegposition<br>Materialbelegposition | Material<br>Geländehelm (OHMT1999) | Warenbewegungsart<br>WE Wareneingang (101)                   | Meng<br>60,000 EA | e Werk<br>DC Miami (MI00) | Lagerort<br>Trading Goods (TG00) | >   |  |

# MM 3: Anzeigen Rechnungseingang vom Lieferanten

#### Übung Nutzen Sie das Fiori Launchpad, um eine Rechnung anzuzeigen. Zeit 10 Min.

Aufgabe Mittlerweile ist vom Lieferanten Olympic Protective Gear eine Rechnung über 5.250,00 USD für die gelieferte Ware eingetroffen. Diese wurde manuell im System erfasst. Die Verbuchung der Rechnung erfolgt in einem bestehenden Aufwandskonto im Hauptbuch und erzeugt einen offenen Posten in der Kreditorenbuchhaltung. Die Rechnung wird zu einem späteren Zeitpunkt durch das Ausstellen eines Schecks an Olympic Protective Gear ausgeglichen. Lassen Sie sich die im System erfasste Rechnung anzeigen.

| Sehr geehr | Sehr geehrter Tirrell Winstel,                                                  |                                              |                |                              |  |  |  |  |  |  |  |
|------------|---------------------------------------------------------------------------------|----------------------------------------------|----------------|------------------------------|--|--|--|--|--|--|--|
| Vereinbaru | Vereinbarungsgemäß stellen wir Ihnen hiermit die Rechnung über Ihre Bestellung: |                                              |                |                              |  |  |  |  |  |  |  |
| Position   | Menge EH                                                                        | Bezeichnung                                  | Einzel-Preis   | Gesamt-Preis                 |  |  |  |  |  |  |  |
|            |                                                                                 | 1. Lieferantenrechnun                        | g 00123-###    |                              |  |  |  |  |  |  |  |
| 1.1<br>1.2 | 60<br>150                                                                       | OHMT1### Straßenhelm<br>RHMT1### Offroadhelm | 25,00<br>25,00 | 1.500,00 USD<br>3.750,00 USD |  |  |  |  |  |  |  |

#### Name (Stelle) Silvia Cassano (Debitorenbuchhalter)

Um die Rechnung von Ihrem Lieferanten anzuzeigen, wählen Sie im Bereich *Materialwirtschaft* die App *Liste der Lieferantenrechnungen*.

Diese App ist dynamisch und zeigt in diesem Fall eine 6 an. Das bedeutet, dass Global Bike aktuell 6 verschiedene Lieferantenrechnungen vorliegen hat. Die Anzahl, die Sie sehen, hängt von den Rechnungen ab, die Sie und die anderen Teilnehmer zuvor erstellt haben. Diese Funktionalität wird Ihnen auch noch bei anderen Apps begegnen.

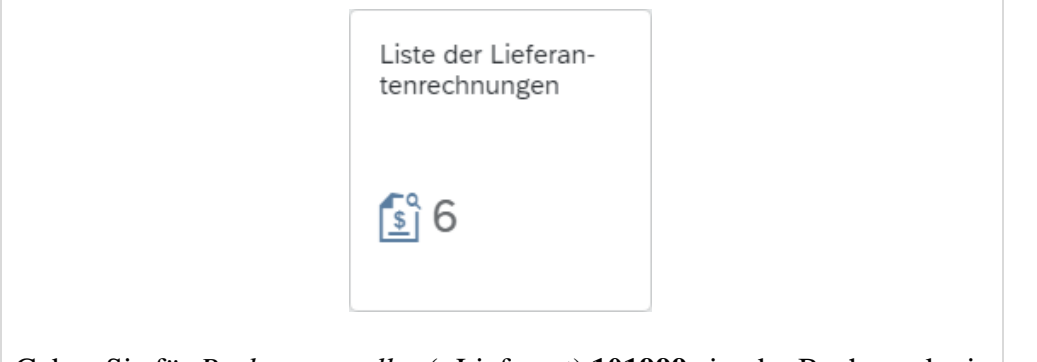

Geben Sie für *Rechnungssteller* (=Lieferant) **101999** ein, der Buchungskreis wird automatisch ergänzt.

101999

| < SAP Liste der I      | ieferantenrechnungen 🔻                                                                                                    | Q       | ?    | ш   |
|------------------------|----------------------------------------------------------------------------------------------------|---------|------|-----|
| Standard* $\checkmark$ |                                                                                                    |         |      | Ľ   |
| Suchen C               | Rechnungsbelegnummer:     Rechnungssteller:     Status:       Image: Statum in the statum intervention of the statum intervention of the statum intervent |         |      | ~   |
|                        |                                                                                                    |         |      | C   |
|                        | Filter anpas                                                                                                    | ssen (2 | ) St | art |

Drücken Sie **Start**, um die Suche auszuführen.

Sie sehen nun den ausgewählten Rechnungsbeleg. Dieser wurde zuvor durch die Zahlungsbeauftragte, Frau Silvia Cassano, beim postalischen Eingang der Rechnung im System (mit Bezug auf die Bestellung) manuell erfasst.

| Re | echnungen (2)                            |                  |         |               |                   |               | Löschen        | © 🕩      | ~ ) |
|----|------------------------------------------|------------------|---------|---------------|-------------------|---------------|----------------|----------|-----|
|    | Rechnungsnummer                          | Rechnungssteller | Status  | Buchungskreis | RechnBruttobetrag | Buchungsdatum | Rechnungsdatum | Referenz |     |
|    | 5105600102/2021 Mid-West Supply (149001) |                  | Gebucht | US00          | 3.200,00 USD      | 24.06.2021    | 24.06.2021     |          | >   |
|    | Erfassungsart: Dialog                    |                  |         |               |                   |               |                |          |     |
|    | Gesperrt (Logistik): Ne                  | ein              |         |               |                   |               |                |          |     |
|    | Skonto-1-Falligkeit: 24.06.2021          |                  |         |               |                   |               |                |          |     |

Wählen Sie die Zeile des Rechnungsbelegs aus, um dessen Details zu öffnen.

| < SAP Liefera            | antenrechnung 🔻   |                  |                   |                              |                      |           | Q              | 0 LL |
|--------------------------|-------------------|------------------|-------------------|------------------------------|----------------------|-----------|----------------|------|
| Lieferantenrechnu        | ng                |                  |                   |                              | Stornieren           | Freigeben | Buchungsbelege |      |
| 5105600101/2021          |                   |                  |                   |                              |                      |           |                |      |
| Bruttorechnungsbetrag    | Rechnungssteller  | Rechnungsstatus  | Zahlungss         | tatus                        |                      |           |                |      |
| 5.250,00 USD             | 101999            | Gebucht          | Zur Zahlur        | ng gesperrt                  |                      |           |                |      |
|                          |                   |                  |                   |                              |                      |           |                |      |
| Allgemeine Informationen | Einkaufsbelegrefe | erenzen Steuer   | Zahlung           | Ungeplante Bezugsnebenkosten | Notiz Anlager        | ı         |                |      |
|                          |                   |                  |                   |                              |                      |           |                |      |
| Grunddaten               |                   |                  |                   |                              |                      |           |                |      |
| Vorgang:                 |                   | Rechn            | nungsdatum: I     |                              | Rechnungssteller:    |           |                |      |
| Rechnung                 |                   | 23.08.2          | 2021              |                              | 101999               |           |                |      |
| Buchungskreis:<br>US00   |                   | Buchu<br>23.08.2 | ngsdatum:<br>2021 |                              | Partnerbanktyp:<br>– |           |                |      |
| Bruttobetrag:            |                   | Refere           | nz:               |                              | IBAN:                |           |                |      |
| 5.250,00 USD             |                   | -                |                   |                              | -                    |           |                |      |
|                          |                   |                  |                   |                              | SWIFT/BIC:           |           |                |      |
|                          |                   |                  |                   |                              |                      |           |                |      |

**Hinweis** Durch den Bezug auf einen Vorbeleg (hier die Bestellung) werden bei der Anlage eines neuen (Folge-)Beleges die erwarteten Daten (z.B. Materialien, Mengen, Preise) bereits vom System vorausgefüllt.

Wie Sie im Beleg sehen, weist der Rechnungsbeleg den Gesamtbetrag sowie die Einzelbeträge für die beiden Rechnungseinzelpositionen in USD aus.

Schauen Sie sich den Beleg und die darin enthaltenen Daten an.

Im Reiter *Zahlung* sehen Sie u.a. die Zahlungsmodalitäten der Rechnung wie z.B. Fälligkeit und Skonto.

Notieren Sie sich abschließend die Nummer des Rechnungsbeleges. Sie finden diese im Kopfbereich. Beachten Sie hierbei, dass Sie nur die vordere Nummer zu erfassen müssen, ohne den Schrägstrich gefolgt vom Jahr.

| < SAP Liefer          | antenrechnung 🔻  |                   |                      |
|-----------------------|------------------|-------------------|----------------------|
| Lieferantenrechnu     | ng               |                   |                      |
| 5105600101/2021       |                  |                   |                      |
| Bruttorechnungsbetrag | Rechnungssteller | Rechnungsstatus   | Zahlungsstatus       |
| 5.250,00 USD          | 101999           | Gebucht           | Zur Zahlung gesperrt |
| Klicken Sie auf SAP   | , um zum SAP F   | iori Launchpad zu | ırückzukehren.       |
|                       |                  |                   |                      |

# MM 4: Anzeigen Zahlung an Lieferanten

Time 10 Min. Übung Nutzen Sie das Fiori Launchpad um Informationen im System über die Zahlung an den Lieferanten zu erhalten. Aufgabe Nachdem die Rechnung im System erfasst wurde, kann sie vom Zahlungsbeauftragten bezahlt werden. Dadurch wird das durch den Rechnungseingang belastete Kreditorenkonto ausgeglichen. Da die Rechnung in diesem Beispiel per Bankscheck bezahlt wird, wird dadurch gleichzeitig das Bankscheckkonto des Hauptbuches (mit demselben Wert) belastet. Durch den Zahlungsvorgang wird eine Buchung für das Kreditorenkonto von Olympic Protective Gear (101000; Hinweis Bitte beachten Sie, dass die Kreditorennummer und das zugehörige Kreditorenkonto im System die gleiche Nummer haben!) und eine Buchung für das Verbindlichkeitenkonto (3300000) im Hauptbuch angelegt. Dies geschieht automatisch in einem Schritt beim Anlegen der Zahlung Name (Stelle) Silvia Cassano (Debitorenbuchhalter) Durch die Zahlung an den Lieferanten wurde das Lieferantenkonto (das durch die Rechnung mit 5.250,00 USD belastet wurde) wieder entlastet. Schauen Sie sich dazu den Beleg (als Folgebeleg der Rechnung) an. Nutzten Sie dafür die App Buchungsbelege verwalten im Bereich Fiori App Materialwirtschaft. Buchungsbelege verwalten 5 Geben Sie im Feld Buchungsbeleg die in der Aufgabe MM 3 notierte Lieferantenrechnungsnummer Lieferantenrechnungsnummer ein, entfernen Sie den Wert auf dem Feld Geschäftsjahr und drücke Sie auf **Start**. Der zugehörige Buchungsbeleg wird angezeigt.

| Standard* ~<br>Buchungskreis:<br>Buchungsbelegdatum: | Le<br>CP<br>Pe | dger-Gruppe:    | C       | Buchungsl  | Storn<br>pelegart: | oprotokoll anzeigen<br>Buchungsb | Filter ausblender | n [/  |
|------------------------------------------------------|----------------|-----------------|---------|------------|--------------------|----------------------------------|-------------------|-------|
| Buchungskreis:<br>Buchungsbelegdatum:                | Le<br>CD<br>Pe | dger-Gruppe:    | C       | Buchungsl  | oelegart:          | Buchungsb                        | eleg:             |       |
| Buchungsbelegdatum:                                  | C Pe           | riode:          | C       |            |                    | [P] 51056001                     | 01                |       |
| Buchungsbelegdatum:                                  | Pe             | riode:          |         |            |                    |                                  | .01               | C     |
|                                                      |                | noule.          |         | Geschäftsj | ahr:               | Buchungsda                       | atum:             |       |
|                                                      | C              |                 | C       |            |                    | CP                               |                   | C     |
| Buchungsbelegtyp:                                    | (1) Standard   | ~               | (       | <u></u>    |                    | Filt                             | ter anpassen (1)  | Start |
| Buchungsbeleg                                        | Kopftext       | Buchungskreis   | Buchur  | ngsbele    | BB angelegt von    | Buchungsd                        | Betrag in Buch.   |       |
| 5105600101                                           |                | US00 (Global Bi | RE (Rec | hnung b    | RHAEUSLER          | 23.08.2021                       | 1 5.250,00 US     | D     |

Klicken Sie am Ende Zeile des Buchungsbelegs auf  $\rightarrow$ , um weitere Details zu sehen.

Sie werden zur Erfassungssicht des Buchungsbelegs weitergeleitet. Hier sehen Sie Werteströme auf den betroffenen Sachkonten. Zum einen umfasst dies das Wareneingang/Rechnungseingangskonto (9100000 - WE/RE) für die jeweilige Bestell-/Lieferposition, zum anderen die Entlastung von 5.250 USD auf dem Konto für Verbindlichkeiten aus Lieferungen und Leistungen (3300000).

| < SAP Buchu                               | ngsbelege ve    | rwalten 🔻              |        |                                           |         |      |               | q     | ?     | LL    |
|-------------------------------------------|-----------------|------------------------|--------|-------------------------------------------|---------|------|---------------|-------|-------|-------|
| Buchungsbeleg (5:                         | 105600101)      | - Erfassungssich       | t⊙     |                                           |         |      |               |       |       |       |
| 0<br>Kopfdaten Anlagen                    | 0<br>Notizen    | 4<br>Zugehörige Belege |        |                                           |         |      |               |       |       |       |
| Buchungsbelegdatum:<br>23.08.2021         |                 |                        |        | Buchungskreis:<br>US00 (Global Bike Inc.) |         |      |               |       |       |       |
| Buchungsdatum:<br>23.08.2021              |                 |                        |        | Transaktionswährung:<br>USD               |         |      |               |       |       |       |
| Buchungsper.:<br>8 / 2021                 |                 |                        |        |                                           |         |      |               |       |       |       |
| Buchungsbelegart:<br>RE (Rechnung brutto) |                 |                        |        |                                           |         |      |               |       |       |       |
| Referenz:<br>–                            |                 |                        |        |                                           |         |      |               |       |       |       |
| Referenzbelegart:<br>RMRP (Rechnungseinga | ing)            |                        |        |                                           |         |      |               |       |       |       |
| Kopftext:<br>-                            |                 |                        |        |                                           |         |      |               |       |       |       |
| Angelegt:<br>von RHAEUSLER am 23          | .08.2021 17:19: | 56                     |        |                                           |         |      |               |       |       |       |
|                                           |                 |                        |        |                                           |         |      |               |       | 1     | /lehr |
| Einzelposten (3) Star                     | ndard 🗸         |                        |        |                                           |         |      | T-Konto-Sicht | 0     |       | ~     |
| Buchungssichtposition                     | Sachkonto       | Profit                 | center |                                           |         | Soll |               |       | Haben |       |
| 000001                                    | 3300000 (Ve     | rbind. aus LuL)        |        |                                           | 0,00    | USD  | 5.25          | 50,00 | USD   | >     |
| 000002                                    | 9100000 (W      | E/RE)                  |        | 1                                         | .500,00 | USD  |               | 0,00  | USD   | >     |
| 000003                                    | 9100000 (W      | E/RE)                  |        | 3                                         | .750,00 | USD  |               | 0,00  | USD   | >     |

Wählen Sie nun den Reiter Zugehörige Belege. Der Reiter ist interaktiv und zeigt die aktuelle Anzahl an Belegen an.

Auf der ersten Ebene starten Sie beim aktuellen Buchungsbeleg und der zugehörigen Rechnung, die bereits in der vorherigen Aufgabe betrachtet wurde.

| Positionen (4)      |                 |                      |
|---------------------|-----------------|----------------------|
| Belegart            | Belegnummer     | Buchungsbelegart     |
| ✓ Buchhaltungsbeleg | 5105600101      | RE (Rechnung brutto) |
| > Eingangsrechnung  | 5105600101 2021 |                      |

Klappen Sie die Baumstruktur auf, um einen Überblick über die zugehörigen Belege zu erhalten. Sie sehen eine Art Historie von Belegen, die dem finalen Rechnungsbeleg vorausgegangen sind.

| Positionen (4)                       |                 |                      |
|--------------------------------------|-----------------|----------------------|
| Belegart                             | Belegnummer     | Buchungsbelegart     |
| ✓ Buchhaltungsbeleg                  | 5105600101      | RE (Rechnung brutto) |
| <ul> <li>Eingangsrechnung</li> </ul> | 5105600101 2021 |                      |
| ✓ Bestellung                         | 450000000       |                      |
| ✓ Materialbeleg                      | 500000000 2021  |                      |
| Buchhaltungsheleg                    | 500000000       | WE (Wareneingang)    |

# MM 5: Anzeigen Belegpositionen des Lieferanten

| Übung Lassen Sie sich die Belegpositionen eines Lieferanten anzeigen.                                                                                                    | Zeit 5 min                             |
|----------------------------------------------------------------------------------------------------|----------------------------------------|
| Aufgabe Lassen Sie sich alle Aktivitäten sowie das damit verbundene Saldo<br>für den Kreditor Olympic Protective Gear anzeigen. Sie sollten jeweils eine<br>Soll und Haben Buchung sehen. Diese zeigen den Zugang der Rechnung und<br>das Auslösen der Zahlung an Olympic Protective Gear zum Ausgleich des<br>Saldos an.                                                                                                    |                                        |
| Name (Stelle) Shuyuan Chen (Leiter der Buchhaltung)                                                                                                    |                                        |
| Um dies zu tun, nutzen Sie im Bereich Materialwirtschaft die App<br>Kreditorenposten bearbeiten.                                                                                                    | Fiori App                              |
| Kreditorenposten<br>bearbeiten                                                                                                    |                                        |
| Geben Sie für <i>Kreditor</i> <b>101999</b> (Olympic Protective Gear) und für<br><i>Buchungskreis</i> <b>US00</b> ein. Wählen Sie anschließend im <i>Status</i> Dropdown<br><b>Ausgeglichene Posten</b> .                                                                                                    | 101999<br>US00<br>Ausgeglichene Posten |
| Kreditorenposten bearbeiten ▼     Q     Q     U       Standard* ∨     Massenänderungsprotokolle anzeigen     Filter ausblenden     []                                                                                                    |                                        |
|                                                                                                    |                                        |
| Kreditor:     Buchungskreis:     Status:*     Ausgleichsdatum:       101999 (OLYMPIC PFx)     US00 (Global Bike Int x)     Ausgeglichene Posten     Image glichene Posten       Offen am Stichtag:     Art des Postens:*     Image glichene Posten     Image glichene Posten <i>dd.MM.yyyy</i> Image Posten x)     Filter anpassen (4)     Start                                                                                                    |                                        |
| Kreditor:       Buchungskreis:       Status:*       Ausgelichsdatum:         [101999 (OLYMPIC PFx       US00 (Global Bike In(x P)       Ausgeglichene Posten       Image: Posten         Offen am Stichtag:       Art des Postens:*       Image: Posten Posten       Image: Posten Posten       Image: Posten         Offen am Stichtag:       Art des Postens:*       Image: Posten Posten       Image: Posten       Image: Posten |                                        |
| Kreditor:       Buchungskreis:       Status:*       Ausgeglichene Posten         I (101999 (OLYMPIC PFx)       USO0 (Global Bike In(x)       Ausgeglichene Posten       Image Posten         Offen am Stichtag:       At des Postens:*       Image Posten x       Filter anpassen (4)       Start         Orrücken Sie auf       Start       Num eine Übersicht über die entsprechenden Posten zu erhalten. Diese enthält unter anderem den Buchngsbeleg und die Belegart der einzelnen Posten.                                                                                                    |                                        |
| Kreditor:       Buchungskreis:       Status:*       Ausgeglichene Posten         Offen am Stichtag:       At des Postens.*       Filter anpassen (4)       Statt         Offen am Stichtag:       Normale Posten x       Filter anpassen (4)       Statt         Drücken Sie auf       Statt       , um eine Übersicht über die entsprechenden Posten zu erhalten. Diese enthält unter anderem den Buchngsbeleg und die Belegart der einzelnen Posten.         Posten (2)       Standard        Einzelposten bearbeiten       Korrespondenz anlegen       Für Zahlung speren       Für Zahlung entsperer       sonder         101999       US00       23.08.2021       5105600101       RE       101999       US00       23.08.2021       150000000       Kz         Scrollt man in der Übersicht weiter nach rechts, kann man die jeweiligen       Statt       Statt       Statt       Statt                                                                                                    |                                        |

| Posten (2) Standard V |                 | Einzelposten bearbeiten |        | Korrespondenz anlegen | Für Zahlung sperren | Für Zah      | lung entsperren ••• |                 |
|-----------------------|-----------------|-------------------------|--------|-----------------------|---------------------|--------------|---------------------|-----------------|
| 5                     | Buchungsbeleg 📼 | Buchungs                | Sonder | Nettofä               |                     | Betrag (Bukr | sWähr.)             | Ausgleichsbeleg |
|                       | 5105600101      | RE                      |        |                       |                     | -5.250,00    | USD                 | 150000000       |
|                       | 150000000       | KZ                      |        |                       |                     | 5.250,00     | USD                 | 150000000       |
|                       |                 |                         |        |                       |                     | 0,00         | USD                 |                 |

Die Ausgleichsbelege beinhalten die Buchungen zwischen den Kreditorenkonten und einem Bankkonto, da die Entlastung des Kreditorenkontos gleichzeitig zu einer Belastung eines Bankkontos in derselben Höhe führt.

Klicken Sie auf den Ausgleichbeleg. Es öffnet sich ein Kontextmenü.

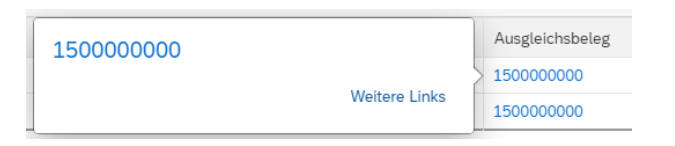

Klicken Sie auf die Belegnummer, um den Ausgleichsbeleg einzusehen.

| · · ·                | en 🔻                                                                                                |                                                                                                    |                             |                                                                                                    | Q                           | ?                           | LL                          |
|----------------------|----------------------------------------------------------------------------------------------------|----------------------------------------------------------------------------------------------------|-----------------------------|----------------------------------------------------------------------------------------------------|-----------------------------|-----------------------------|-----------------------------|
| 00000000) - E        | rfassungssicht 😔                                                                                    |                                                                                                    |                             |                                                                                                    |                             |                             |                             |
| 0 0<br>Notizen Zug   | ehörige Belege                                                                                      |                                                                                                    |                             |                                                                                                    |                             |                             |                             |
|                      |                                                                                                    | Buchungskreis:<br>US00 (Global Bike Inc.)                                                                                                    |                             |                                                                                                    |                             |                             |                             |
|                      |                                                                                                    | Transaktionswährung:<br>USD                                                                                                    |                             |                                                                                                    |                             |                             |                             |
|                      |                                                                                                    |                                                                                                    |                             |                                                                                                    |                             |                             |                             |
|                      |                                                                                                    |                                                                                                    |                             |                                                                                                    |                             |                             |                             |
|                      |                                                                                                    |                                                                                                    |                             |                                                                                                    |                             |                             |                             |
| ·g)                  |                                                                                                    |                                                                                                    |                             |                                                                                                    |                             |                             |                             |
|                      |                                                                                                    |                                                                                                    |                             |                                                                                                    |                             |                             |                             |
| 08.2021 17:22:03     |                                                                                                    |                                                                                                    |                             |                                                                                                    |                             |                             |                             |
| Einzelpo<br>auch das | sten können<br>verwendete ]                                                                         | Sie sowohl die V<br>Bankkonto auf der                                                                                                    | Verb<br>Hab                 | indlichk<br>en-Seite                                                                                                    | teit<br>e se                | auf<br>hen                  | d.                          |
| ndard 🗸              |                                                                                                    |                                                                                                    |                             | T-Konto-Sicht                                                                                                    | ٢                           | Ē                           | ~                           |
| Sachkonto            | Profitcenter                                                                                        |                                                                                                    | Soll                        |                                                                                                    |                             | Haben                       |                             |
| 1810000 (Bank 1      | .)                                                                                                  | 0,0                                                                                                    | 0 USD                       | 5.2                                                                                                    | 250,00                      | USD                         | >                           |
|                      | 00000000) - Er<br>0 0<br>Notizen 2<br>2<br>2<br>2<br>2<br>2<br>2<br>2<br>2<br>2<br>2<br>2<br>2<br>2 | 00000000) - Erfassungssicht ⊙<br>0 0 Zugehörige Belege<br>g)<br>08.2021 17:22:03<br>Einzelposten können auch das verwendete I<br>ndard ✓<br>Sachkonto Profitcenter<br>1810000 (Benk 1)<br>3300000 (Verbind aus Lut) | 00000000) - Erfassungssicht | 0 0   Notizen 2   2 2   Buchungskreis: US00 (Global Bike Inc.)   USD Transaktionswährung:   USD USD   rdard ✓   Einzelposten können Sie sowohl die Verbaauch das verwendete Bankkonto auf der Habe   rdard ✓   Sachkonto Profitcenter   Sachkonto 0.000 USD   300000 (Merbind aus Iul) 0.000 USD | 00000000) - Erfassungssicht | 00000000) - Erfassungssicht | 00000000) - Erfassungssicht |

Klicken Sie auf <sup>SAP</sup>, um zum SAP Fiori Launchpad zurückzukehren.